# **USER MANUAL**

## G703FTEC T1/E1 Cross Rate Converter

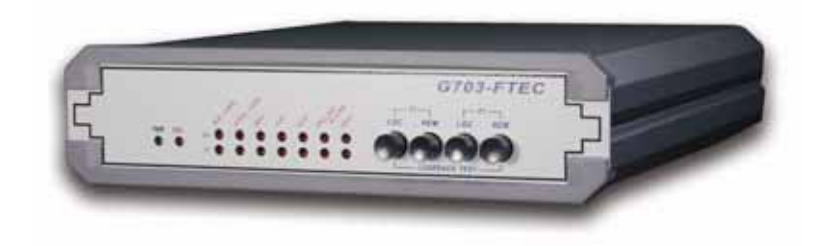

#### CTC Union Technologies Co., Ltd.

Far Eastern ViennaTechnology Center (Neihu Technology Park) 8F, No. 60 Zhouzi St. Neihu Taipei 114, Taiwan

G703-FTEC T1/E1 Cross Rate Converter, Installation and Operation Manual April 2005 (Third Printing) Version 1.04

This manual supports the following models: G703-FTEC/AC 100~240VAC model G703-FTEC/DC +/-24~+/-48VDC model

This manual includes the updates for functional firmware version 11.0 and below, including installation and operation of the Terminal Mode.

#### **Chapter 1: Introduction**

1-1. Functional Description1-2. Typical System Application1-3. Timing Considerations1-4. Technical Specifications

#### **Chapter 2: Installation**

2-1. General
2-2. Site Preparation
2-3. Mechanical Assembly
2-4. Electrical Installation
2-5. Dip Switch Setting

#### **Chapter 3: Operation**

3-1. General
3-2. Controls and Indicators
3-3. Operating Procedure
3-4. Terminal Mode Operating Procedure

#### **Chapter 4: Test and Diagnostics**

4-1. General4-2. Loop Back Tests4-3. Troubleshooting

#### Appendix A: DIP Sw. Setting Summary

A-1. ALL DIP Switch Setting Quick Reference
A-2. DSW1 Setting E1 Time Slot 1-7 Idle or Active
A-3. DSW2 Setting E1 Time Slot 8-15 Idle or Active
A-4. DSW3 Setting E1 Time Slot 16-23 Idle or Active
A-5. DSW4 Setting E1 Time Slot 24-31 Idle or Active
A-6. DSW5 Setting T1 Time Slot 0-7 Data or Voice
A-7. DSW6 Setting T1 Time Slot 8-15 Data or Voice
A-8. DSW7 Setting T1 Time Slot 16-23 Data or Voice
A-9. DSW8 Setting T1 Parameters
A-10. DSW9 Setting E1 Parameters
A-11. DSW10 Setting Timing Source and E1 Parameters

#### **Appendix B: E1/T1 Line Connectors**

B-1. DB-15 ConnectorB-2. E1 BNC ConnectorsB-3. T1 Bantam Connectors

#### **Appendix C: Rack Mounting Instructions**

#### **Appendix D: Signal Transfer Addendum**

#### **1-1. Functional Description**

The **G703-FTEC** is a T1 (US Standard) /E1 (European Standard) converter and timeslot cross connect which enables conversion between one T1 signal and one E1 signal.

T1 and E1 signals with frames employ u-Law and A-Law compander encoding principles respectively and encode those analog signals into 64kbits digital data.

Tests and diagnostics can easily be performed from the front panel pushbutton switches. Diagnostics include T1 local/remote and E1 local/remote loop back.

The T1 interface supports D4 or ESF frame formats with B8ZS or AMI line code. The E1 interface supports CCS (PCM31) or CAS (PCM30) frames without CRC-4 and frames with CRC-4. The line code is HDB3.

The **G703-FTEC** fully meets all T1/E1 specifications, including ITU G.703, G.704, G.706 and G.711.

Multiple clock source selection provides maximum flexibility in connecting both T1 and E1. The clock source may be from the T1 recovery clock, from the E1 recovery clock, from the internal oscillator, from an external clock or via transparent timing.

It operates from 110~240VAC, +/-24~ +/-48VDC. The unit is built in a compact case that can be placed on a desktop, shelf or installed, by means of an optional adapter, in a 19 inch EIA rack.

## **1-2. Typical System Application**

In a typical application (Figure 1-1), The **G703-FTEC** is used to connector the T1 line to the E1 transmission facilities.

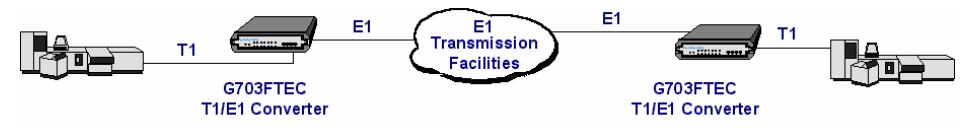

Figure 1-1 Typical applications

## **1-3. Timing Considerations**

The eight timing options provide for flexible system timing. This section presents typical applications for each timing mode and considerations that influence the selection of each mode.

#### Transparent timing

In this mode, the clock signal recovered from the E1 signal by the **G703-FTEC** is used as a reference for the T1 transmit clock generation circuits. The clock signal recovered from the T1 signal by the **G703-FTEC** is used as a reference for the E1 transmit clock generation circuits.

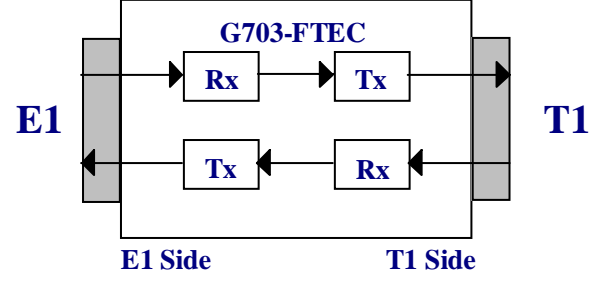

**Transparent Timing** 

Figure 1-2 Clock signal now transparent timing mode

#### Loop Back timing

In this mode, the clock signal recovered from the E1 signal by the **G703-FTEC** is used as a reference for the E1 transmit clock. The clock signal recovered from the T1 signal by the **G703-FTEC** is used as a reference for the T1 transmit clock.

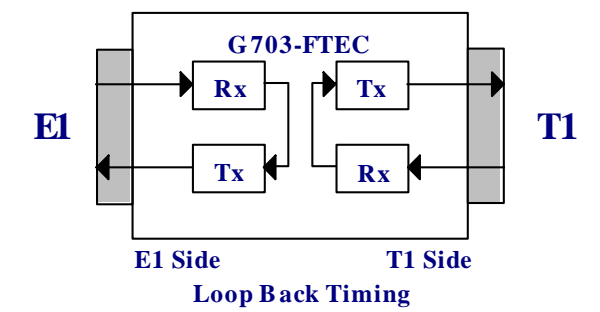

Figure 1-3 Clock signal flow in loop back timing mode

#### T1 recovery timing

In this mode, the clock signal recovered from the T1 signal by the **G703-FTEC** is used as a reference for the E1 and T1 transmit clock generation circuits.

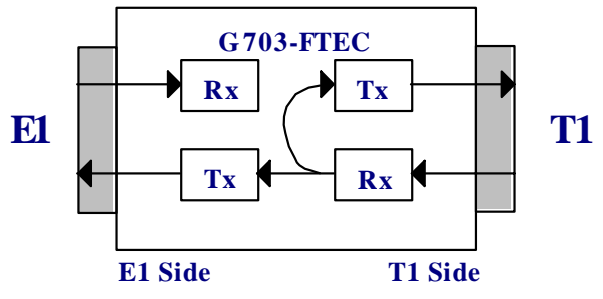

**T1 Recovery** Figure 1-4 Clock signal flow in T1 recovery timing mode

#### E1 recovery timing

In this mode, the clock signal recovered from the E1 signal by the **G703-FTEC** is used as a reference for the E1 and T1 transmit clock generation circuits.

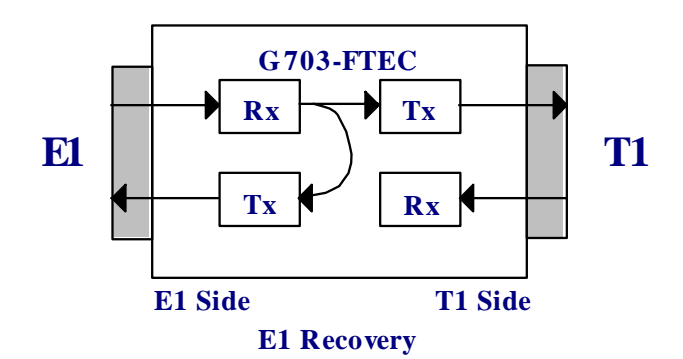

Figure 1-5 Clock signal flow in E1 recovery timing mode

#### Internal timing

In this mode, the internal oscillator (1544Khz or 2048Khz) of the **G703-FTEC** provides the reference clock for the T1 and E1 transmit clock generation circuits.

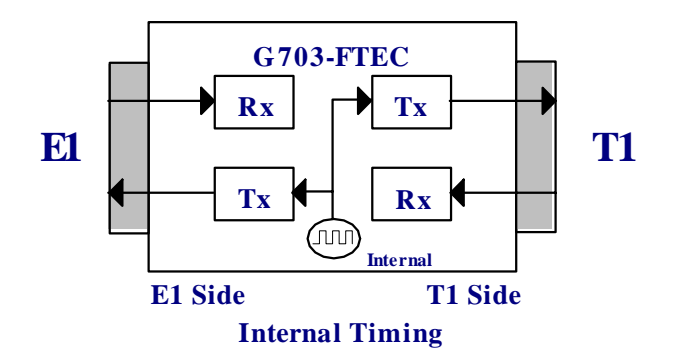

Figure 1-6 Clock signal flow in internal timing mode

#### External timing

In this mode, the external TTL clock (1544Khz or 2048Khz) provides the reference clock for the T1 and E1 transmit clock generation circuits.

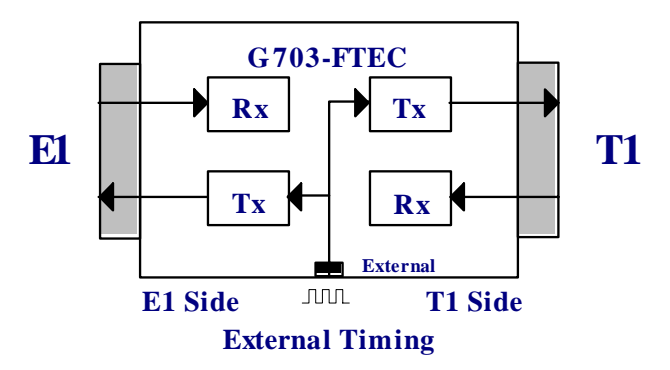

Figure 1-7 Clock signal flow in external timing mode

## **1-4. Technical Specifications**

#### T1 interface specifications

| Complies with:             | ITU-T G.703 Recommendation  |
|----------------------------|-----------------------------|
| Bit rate:                  | 1.544Mbps                   |
| Frame format:              | D4 or ESF selectable        |
| Line code:                 | AMI or B8ZS selectable      |
| Equalization:              | 0-655 feet settable         |
| Voice channel sample rule: | u-Law                       |
| CRC check:                 | CRC-6 (when ESF)            |
| Impedance:                 | 120 Ohm balanced            |
| Transmit pulse level:      | +/-3.0V (10%)               |
| Receive signal level:      | 0 to -36dB                  |
| Connectors:                | RJ-45 and Bantam jack       |
|                            | DB15 and Bantam (old model) |

#### E1 interface specifications

| ITU-T G.703 Recommendation  |
|-----------------------------|
| 2.048Mbps                   |
| CAS (PCM30) or CCS (PCM31)  |
| HDB3                        |
| A-Law                       |
| CRC-4 enable/disable        |
| 75 Ohm or120 Ohm selectable |
| 75 Ohm +/-2.37V (10%)       |
| 120 Ohm +/-3.0V (10%)       |
| 0 to -30dB                  |
| RJ-45 and BNC               |
| DB15 and BNC (old model)    |
|                             |

#### Timeslot mapping selectable

| E1 CAS mode: | TS1-TS15, TS17-TS31 any 24 |
|--------------|----------------------------|
|              | timeslots                  |
| E1 CCS mode: | TS1-TS31 any 24 timeslots  |

#### Timing source

Transparent Loop back timing Internal oscillator timing 1544KHz Internal oscillator timing 2048KHz E1 recovery timing T1 recovery timing External 2048KHz External 1544KHz

#### Elastic buffer

| 2 T1 frames                  |
|------------------------------|
| A frame of data was repeated |
| A frame of data was deleted  |
|                              |

#### Unconnected codes

FF Hex code (all ones) on unused timeslots

#### Alarm responses

Received impairment on E1: Loss Of Signal Transmitted response on E1: Remote Alarm Indication (RAI) Transmitted response on T1: Yellow Alarm Received impairment on T1: Loss Of Signal Transmitted response on T1: Yellow Alarm Transmitted response on E1: Remote Alarm Indication (RAI)

#### Diagnostic tests

- T1 local loop back
- T1 remote control loop back
- E1 local loop back
- E1 remote control loop back

#### LED indicators for system

| PWR  | Green | Power ON |
|------|-------|----------|
| FAIL | Red   | Failure  |

#### LED indicators for both T1 and E1

| SIG LOSS     | Red | Signal loss                    |
|--------------|-----|--------------------------------|
| SYNC LOSS    | Red | Frame sync loss                |
| BPV          | Red | Bipolar Violation occurrence   |
| AIS          | Red | Alarm Indication Signal        |
| SLIP         | Red | Elastic buffer slip occurrence |
| YELLOW ALARM | Red | Remote alarm                   |
| TEST         | Red | In loop back test              |
|              |     |                                |

#### Power supply

Voltage:

Frequency: Power consumption: Fuse: 100 ~ 240 VAC +/-24 ~ +/-48VDC +/-15% 47 to 63 Hz for AC power 20 Watts 0.1A slow blow for 230 VAC 0.2A slow blow for 115 VAC 0.5A slow blow for -48 VDC

#### Physical

Height: Width: Depth: Weight:

#### Environment

Temperature: Humidity: 4.45 cm / 1.75 in. 19.5 cm / 7.7 in. 26 cm / 10 in. 1.5 Kg / 3.3 lb. net weight

0-50°C (32-125°F) Up to 90% Non-condensing

#### **Regulatory** Approvals

FCC & EMC :

Part 15 & Part 22 CISPR 22 Class B This page left blank intentionally.

#### 2-1. General

This chapter provides detailed instructions for the mechanical installation of the **G703-FTEC**. Following completion of installation, please refer to Chapter 3 for operating information.

#### 2-2. Site Preparation

Install the **G703-FTEC** within reach of an easily accessible grounded AC outlet. The outlet should be capable of furnishing  $100 \sim 240$  VAC (depending on rated voltage of the unit). Allow at least 10 cm (4 inches) clearance at the rear of the **G703-FTEC** for signal lines and power cables.

#### 2-3. Mechanical Assembly

The **G703-FTEC** is designed for tabletop or bench installation, and is delivered completely assembled. No provisions are made for bolting the **G703-FTEC** to the tabletop. An optional rack mounting kit is available for standard 19" rack mounting. Units may be rack mounted as either one or two units per single rack mount space. Please refer to Appendix C at the end of this manual for detailed information on the use of the optional rack mounting kit.

#### 2-4. Electrical Installation

#### 2-4-1. Power connection

AC power is supplied to the **G703-FTEC** through a standard IEC 3-pronged receptacle. (Refer to Figure 2-1) The **G703-FTEC** should always be grounded through the protective earth lead of the power cable. The line fuse is located in an integral-type fuse holder on the rear panel. Make sure that only fuses of the required rating are used for replacement. Do not use repaired fuses or short-circuit the fuse holder. Always disconnect the power cable before removing or replacing the fuse.

#### 2-4-2. Rear panel connectors

The T1 link connectors are comprised of one (1) RJ-45 and two (2) BANTAM connectors. Either link connector may be used. Do not connect both at once. The E1 link connectors are comprised of one (1) RJ-45 and two (2) BNC connectors. In the old model, the T1 used (1) DB15 and (2) two Bantam connectors, while the E1 used (1) DB15 and (2) BNC connectors.

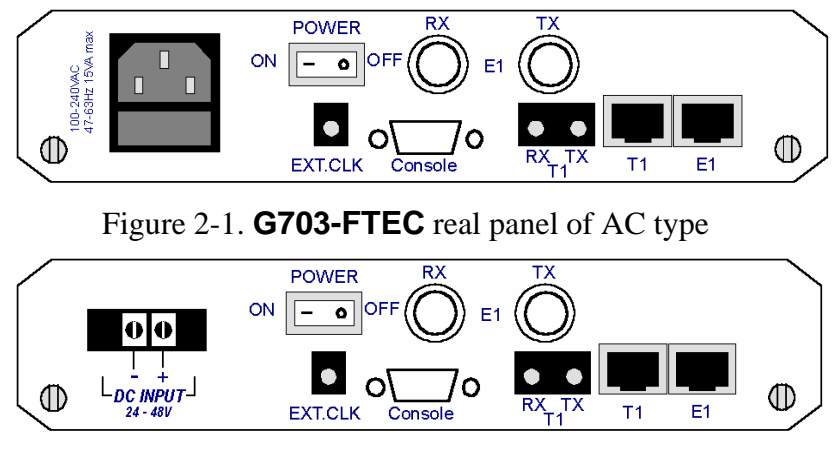

Figure 2-2 G703-FTEC real panel of DC type

T1 Link side

#### **RJ-45 E1 Connector**

The pin assignment for the RJ-45 connector is as follows:

| Pin: | Function:                 |
|------|---------------------------|
| 4    | TTIP (Transmit data out)  |
| 5    | TRING (Transmit data out) |
| 1    | RTIP (Receive data in)    |
| 2    | RRING (Receive data in)   |

DB15 Female Connector (**old model**)

The pin assignment for the DB15 connector is as follows:

| Pin: | Function:                 |
|------|---------------------------|
| 1    | TTIP (Transmit data out)  |
| 9    | TRING (Transmit data out) |
| 3    | RTIP (Receive data in)    |
| 11   | RRING (Receive data in)   |

#### BANTAM connector

The pin assignment for the BANTAM connectors is as follows:

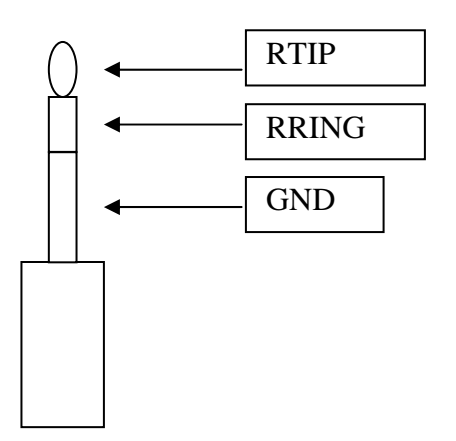

E1 Link side

#### **RJ-45 E1 Connector**

The pin assignment for the RJ-45 connector is as follows:

| Pin: | Function:                 |
|------|---------------------------|
| 4    | TTIP (Transmit data out)  |
| 5    | TRING (Transmit data out) |
| 1    | RTIP (Receive data in)    |
| 2    | RRING (Receive data in)   |

BNC coax connector

The two BNC coax connectors are marked RX and TX (They have the same functions as the E1 line DB15 connector).

#### External Timing Reference

**BANTAM** Connector

One BANTAM connector for external reference clock input (TTL level).

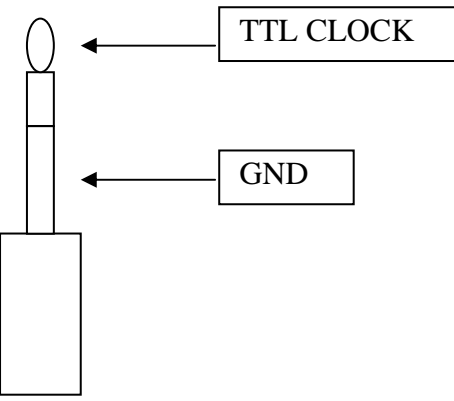

#### RS232 control port side

#### DB9 Female Connector

The pin assignment for the DB9 connector is as follows:

| Pin: | Designation | Direction |
|------|-------------|-----------|
| 1    | DCD         | Output    |
| 2    | RD          | Output    |
| 3    | TD          | Input     |
| 4    |             |           |
| 5    | GND         | <>        |
| 6    |             |           |
| 7    | RTS         | Input     |
| 8    | CTS         | Output    |
| 9    |             |           |

## 2-5. Dip Switch Setting

#### 2-5-1. Caution

To avoid accidental electric shock, disconnect the **G703-FTEC** power cord before opening the cover. Access inside the equipment is only permitted to authorized and qualified service personnel.

#### 2-5-2. Procedure

Turn the power OFF and disconnect the power cord from the AC outlet. Loosen the captive screws at the left/right of the rear panel. Remove the PCB by sliding it straight out the back of the unit.

Adjust the DIP switches as required, according to Table 2-1. (Appendix A describes each DIP switch function). Replace the PCB and tighten the captive screws. Refer to Appendix E for latest model setting table (V11.0).

## Table 2-1 DIP Switch quick setup for FTEC V11.0

| SW.   | DIP                                | SW STA | ГUS      | FUNCTION                                          |                        | FUNCTION                     | COMMENT                         |                         |            |  |  |
|-------|------------------------------------|--------|----------|---------------------------------------------------|------------------------|------------------------------|---------------------------------|-------------------------|------------|--|--|
| NU.   |                                    | 1      | OFF      |                                                   |                        |                              |                                 |                         |            |  |  |
| DSWI  | 1 OFF                              |        |          |                                                   | Must set               | to OFF for application       |                                 |                         |            |  |  |
|       | UN OFF                             |        |          |                                                   | Faci                   | tory test use only           | 06 11 4 21 11 11                |                         |            |  |  |
|       | 2 through 8 OFF                    |        |          |                                                   | El times               | lot I through / IDLE         | Of all the 31 available         |                         |            |  |  |
| DOUG  | ON                                 |        |          | 1                                                 | El timesio             | ot 1 through 7 ACTIVE        | mesiots, only 24 timesiots      |                         |            |  |  |
| DSW2~ | 1 through 8 OFF                    |        |          |                                                   | E1 times               | lot 8 through 31 IDLE        | may be set to ACTIVE.           |                         |            |  |  |
| DSW4  |                                    |        | ON       | E                                                 | 1 timeslo              | t 8 through 31 ACTIVE        |                                 |                         |            |  |  |
| DSW5~ | 1 thro                             | ugh 8  | OFF      | T1 time                                           | eslot 0 thr            | ough 23 set to DATA channel  |                                 |                         |            |  |  |
| DSW7  |                                    |        | ON       | T1 time                                           | slot 0 thro            | ough 23 set to VOICE channel |                                 |                         |            |  |  |
| DSW8  |                                    | 1      | OFF      | T1 line code select: B8ZS                         |                        | e code select: B8ZS          |                                 |                         |            |  |  |
|       |                                    |        | ON       |                                                   | T1 lin                 | e code select: AMI           |                                 |                         |            |  |  |
|       | 2                                  | 2      | OFF      |                                                   | T1 frame               | format select: SF(D4)        |                                 |                         |            |  |  |
|       |                                    |        | ON       | T1 frame format select: ESF                       |                        | e format select: ESF         |                                 |                         |            |  |  |
|       | 3                                  | 4      | 5        |                                                   | T1 1                   | ine driving select           |                                 |                         |            |  |  |
|       | OFF                                | OFF    | OFF      |                                                   | DSX-1 0                | to 133 feet / CSU 0dB        |                                 |                         |            |  |  |
|       | ON                                 | OFF    | OFF      |                                                   | DSX                    | -1 133 to 266 feet           |                                 |                         |            |  |  |
|       | OFF                                | ON     | OFF      |                                                   | DSX                    | -1 266 to 399 feet           |                                 |                         |            |  |  |
|       | ON                                 | ON     | OFF      |                                                   | DSX                    | -1 399 to 533 feet           |                                 |                         |            |  |  |
|       | OFF                                | OFF    | ON       |                                                   | DSX                    | -1 533 to 655 feet           |                                 |                         |            |  |  |
|       | ON                                 | OFF    | ON       |                                                   |                        | CSU –7.5dB                   |                                 |                         |            |  |  |
| 1     | OFF                                | ON     | ON       |                                                   |                        | CSU –15dB                    |                                 |                         |            |  |  |
|       | ON                                 | ON     | ON       |                                                   | (                      | CSU -22 5Db                  |                                 |                         |            |  |  |
|       | 6                                  | 011    | 7        |                                                   | Sign                   | aling Mode Select            |                                 |                         |            |  |  |
|       | OFF                                |        | /<br>OFF |                                                   | Accordin               | a to $DSW10.456 \& 7$        |                                 |                         |            |  |  |
|       | ON                                 |        | OFF      | T1 E 8                                            | Maianal                | g to DS w 10-4,5,0 & 7       |                                 |                         |            |  |  |
|       | OFF                                |        | ON       | 11 E&M signaling to E1 MFC R2 signaling           |                        |                              |                                 |                         |            |  |  |
|       | OFF                                |        | ON       | According to Signaling Table A                    |                        |                              |                                 |                         |            |  |  |
|       | ON                                 | 0      | UN       | C 802 Appear P function DIS A PI ED               |                        | Reserved                     |                                 |                         |            |  |  |
|       | 8                                  | 0      | FF       | G 802 Annex B function ENABLED                    |                        |                              | 1 E1 E01 / E015 1 E017          |                         |            |  |  |
|       |                                    | 0      | N        | G.802 Annex B function ENABLED                    |                        | x B function ENABLED         | 1. E1 1S1 to 1S15 and 1S17      |                         |            |  |  |
|       |                                    |        |          |                                                   |                        |                              | to                              |                         |            |  |  |
|       |                                    |        |          |                                                   |                        |                              | 1S25 must be set to             |                         |            |  |  |
|       |                                    |        |          |                                                   |                        |                              | ACTIVE.                         |                         |            |  |  |
|       |                                    |        |          |                                                   |                        |                              | 2. All timestots must be set to |                         |            |  |  |
|       |                                    |        |          |                                                   |                        |                              | 2 T1 signaling (DSW0 1)         |                         |            |  |  |
|       |                                    |        |          |                                                   |                        |                              | 5. 11 signaling (DS w 9-1)      |                         |            |  |  |
|       |                                    |        |          |                                                   |                        |                              | he set to DISABLED              |                         |            |  |  |
| DSW0  | 1                                  | 0      | FF       |                                                   | T1 signaling DIS ADLED |                              | be set to DISABLED.             |                         |            |  |  |
| 05117 | 1                                  | 0      | N        |                                                   | T1 signaling DISABLED  |                              | Enable for signaling bit        |                         |            |  |  |
|       |                                    | 0      | 1        |                                                   |                        |                              | transfers                       |                         |            |  |  |
|       | 2                                  | 0      | FF       | E1 CPC4 OFF                                       |                        | EL CRC4 OFF                  | transfers                       |                         |            |  |  |
|       | 2                                  | 0      | ON       |                                                   | EI CRC4 ON             |                              | EI CRC4 OIT                     |                         | EI CRC4 ON |  |  |
|       | 3                                  | 0      | FF       | E1 CKC4 ON<br>E1 frama format salaat: CCS (PCM21) |                        | E1 CRC4 ON                   |                                 | mat select: CCS (PCM31) |            |  |  |
|       | 5                                  | 0      | N        | E1 frame format salact: CAS (PCM31)               |                        | mat select: CCS (FCM31)      | E1 TS16 must be set to IDLE     |                         |            |  |  |
|       | 4                                  | - 0    | - 1N     | 7 8 E1 line impedence select:                     |                        | E1 line immedence celect     | ET 1310 must be set to IDLE     |                         |            |  |  |
|       | 4 5 0 7 8 El mie impedance select. |        |          |                                                   |                        |                              |                                 |                         |            |  |  |
|       | OFF                                | OFF    | OFF      | ON                                                | ON                     | /5 \\(\Omega\)               |                                 |                         |            |  |  |
| Damas | UN                                 | - UN   | UN       | OFF                                               | OFF                    | 120 Ω                        |                                 |                         |            |  |  |
| DSW10 | 1                                  | 2      | 3        | Timing source selection                           |                        | ig source selection          |                                 |                         |            |  |  |
|       | OFF                                | OFF    | OFF      | Transparent                                       |                        | Transparent                  |                                 |                         |            |  |  |
|       | ON                                 | OFF    | OFF      | E1 side recovery                                  |                        | l side recovery              |                                 |                         |            |  |  |
|       | OFF                                | ON     | OFF      | Internal oscillator 2048Khz                       |                        | l oscillator 2048Khz         | <u> </u>                        |                         |            |  |  |
|       | ON                                 | ON     | OFF      | External 2048Khz                                  |                        | ternal 2048Khz               |                                 |                         |            |  |  |
|       | OFF                                | OFF    | ON       | Loop back                                         |                        | Loop back                    |                                 |                         |            |  |  |
|       | ON                                 | OFF    | ON       | T1 side recovery                                  |                        |                              |                                 |                         |            |  |  |
|       | OFF                                | ON     | ON       | Internal oscillator 1544Khz                       |                        | l oscillator 1544Khz         |                                 |                         |            |  |  |

## Chapter 2: Installation

| ON | ON | ON | External 1544Khz             |  |
|----|----|----|------------------------------|--|
| 4  | OF | F  | Signaling bit A not inverted |  |
|    | ON | 1  | Signaling bit A inverted     |  |
| 5  | OF | F  | Signaling bit B not inverted |  |
|    | ON | 1  | Signaling bit B inverted     |  |
| 6  | OF | F  | Signaling bit C not inverted |  |
|    | ON | 1  | Signaling bit C inverted     |  |
| 7  | OF | F  | Signaling bit D not inverted |  |
| ON |    |    | Signaling bit D inverted     |  |
| 8  | OF | F  | Set by DIPSW                 |  |
|    | ON | 1  | Set by terminal (RS-232)     |  |

| Signal Transfer Table A | 1    |      |    |
|-------------------------|------|------|----|
| T1                      | E1   | E1   | T1 |
| AB                      | ABCD | ABCD | AB |
| 00                      | 1010 | 1010 | 11 |
| 01                      | 0110 | 01XX | 11 |
| 10                      | 0010 | 10XX | 00 |
| 11                      | 0010 | 11XX | 00 |

X:Don't Care

## 3-1. General

This chapter describes the **G703-FTEC** controls and indicators, explains the operating procedures and supplies instructions for field strapping changes. Operator intervention, requiring changes to the internal DIP switch settings, is only required when the **G703-FTEC** is set up for the first time or must be adapted for a new operational requirement. Installation procedures (in Chapter 2) must be completed and checked before attempting to operate the **G703-FTEC**.

#### **3-2.** Controls and Indicators

All controls (pushbutton switches) and LED indicators are located on the **G703-FTEC** front panel. Press the pushbutton in to activate (turn ON) the corresponding control. Push and release the pushbutton to deactivate (turn OFF) the control. The function of each pushbutton and indicator is described in Table 3-1 and Table 3-2.

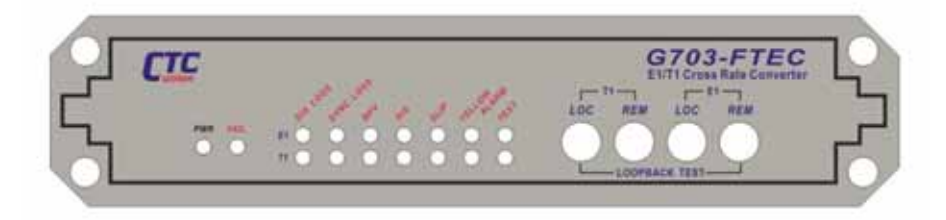

Figure 3-1 G703-FTEC Front Panel

#### **Table 3-1 Control Function Switches**

| Item | Control | Function                                               |
|------|---------|--------------------------------------------------------|
|      | Switch  | (See Chapter 4)                                        |
| 1    | T1 LOC  | When depressed, activates the local T1 test loop back  |
| 2    | T1 REM  | When depressed, activates the remote T1 test loop back |
| 3    | E1 LOC  | When depressed, activates the local E1 test loop back  |
| 4    | E1 REM  | When depressed, activates the remote E1 test loop back |

Table 3-1 Control Function Switches

#### **Table 3-2 LED Indicators**

| Item | Indicator          | Color | Function                                                                                                    |
|------|--------------------|-------|----------------------------------------------------------------------------------------------------|
| 1    | PWR                | Green | ON when power is on.                                                                                                    |
| 2    | FAIL               | Red   | System failure.<br>DIP switch setting error:<br>Active time slot channels not equal to 24.<br>E1 in CAS mode, but timeslot 16 set to ON.<br>DSW1-1 set to ON (factory test only). |
| 3    | E1 SIG LOSS        | Red   | ON when the E1 line receive signal is lost.                                                                                                    |
| 4    | E1 SYNC LOSS       | Red   | ON when the E1 line receive frame sync is lost.                                                                                                    |
| 5    | E1 BPV             | Red   | ON when a bipolar coding violation is detected in the E1 line.                                                                                                    |
| 6    | E1 AIS             | Red   | ON when the E1 line receives all one's signal.                                                                                                    |
| 7    | E1 SLIP            | Red   | ON when the E1 elastic buffer slip occurs.                                                                                                    |
| 8    | E1 YELLOW<br>ALARM | Red   | ON when the E1 line receives a Remote Alarm<br>Indication (RAI) signal.                                                                                                    |
| 9    | E1 TEST            | Red   | ON when the E1 side is in any loop back mode.                                                                                                    |
| 3    | T1 SIG LOSS        | Red   | ON when the T1 line received signal is lost.                                                                                                    |
| 4    | T1 SYNC LOSS       | Red   | ON when the T1 line received frame sync is lost.                                                                                                    |
| 5    | T1 BPV             | Red   | ON when a bipolar coding violation is detected on the T1 line.                                                                                                    |
| 6    | T1 AIS             | Red   | ON when the T1 line receives an AIS signal.                                                                                                    |
| 7    | T1 SLIP            | Red   | ON when the T1 elastic buffer slip occurs.                                                                                                    |
| 8    | T1 YELLOW<br>ALARM | Red   | ON when the T1 line receives a yellow alarm.                                                                                                    |
| 9    | T1 TEST            | Red   | ON when the T1 side is in any loop back mode.                                                                                                    |

Table 3-2 LED indicators

#### **3-3.** Operating Procedure

#### Preliminary settings

Release all of the LOOP BACK pushbutton switches.

#### Turn power on

The **G703-FTEC** is turned on when its AC power cord is connected to a live AC power outlet and the power switch is turned to the ON position.

#### Normal operation indications

During normal operation, all of the front panel indicators are OFF, except for the green PWR indicator light.

#### Turn power off

Set the rear panel power switch to the OFF position.

#### **3-4. Terminal Mode Operating Procedure**

The **G703-FTEC** Control Port, sometimes referred to as a Craft port, (labeled RS-232 on the front panel) is a console terminal port designed to facilitate setup of all parameters through the use of a standard text based (ANSI) terminal or any terminal emulation program running on a Personal Computer.

#### Connection

A notebook computer has become an invaluable tool of the Systems Engineer. Connection of the **G703-FTEC** to the computer is accomplished by a DB9-pin one-to-one, male to female cable. The **G703-FTEC** acts as a DCE to the PC's DTE communications port. A convenient application, provided with the Microsoft Windows® NT/9X operating systems, is "HyperTerminal <sup>TM</sup>". Set the properties match the **G703-FTEC** control port defaults as follows: to bits=8. Parity=None, Baud=9600. Data Stop bits=1. and handshaking=None and use a direct connection to the PC's COM port. Set the terminal emulation mode to ANSI. Make the appropriate connections, start the terminal application, apply power to the G703-FTEC, then press ENTER or SPACE on the PC keyboard. If you are using "HyperTerminal <sup>TM</sup>," the display should look like that on the following page.

Windows® is a registered trademark of Microsoft Corp., Redmond, WA.

HyperTerminal is a trademark of Hilgraeve, Monroe, MI

#### Menu System Detail

The following section will detail actual displays with descriptions of parameter settings via relevant key commands.

This is the first screen seen after connecting. Note that the first two items, "Display" and "Define" deal with all the system settings. The Display item will browse settings for viewing only, while under Define, all parameters may be both viewed and changed.

\*\*\*\*\* CTC UNION TECHNOLOGIES CO.,LTD \*\*\*\* \*\*\*\* G703FTEC TERMINAL MODE \*\*\*\* \*\*\*\* SETUP MENU Ver. 11.0 \*\*\*\*

- 1. Display System Status.
- 2. Define System Parameter.
- 3. Test Function Parameter.
- 4. Reset Data to Factory Default.
- 5. EXIT

Enter 1-5 to select function.

#### Enter 1 to enter the Display System Status menu.

```
<< Display System Status >>
```

- 1. Timing
- 2. El Line
- 3. T1 Line
- 4. Time Slot Mapping
- 5. Channel Status
- 6. Control Port
- 7. Test Function
- 8. Signaling
- 9. Signaling Mode
- A. G.703 FTEC Information

```
Enter 1-A or Press "ESC" to previous menu.
```

#### Enter 1 to display the Timing Parameters.

<< Display Timing Parameter >> Master Timing : Transparent Press "ESC" to previous menu.

The display shows that the Master Timing is "Transparent" from the E1 link received signal.

Press ESC to return to the Display System Status menu and press 2 to display the E1 Line status. The below display shows the settings for Frame type, CRC setting, and E1 interface impedance for the E1 line.

```
<< Display E1 Line Parameter >>
Frame : CCS
CRC-4 : OFF
Impedance : 75 ohm
G.802 : DISABLE
Press "ESC" to previous menu.
```

Press ESC to return to the Display System Status menu and press 3 to display T1 Line status.

| <<  | Display | т1 | Line Parameter >>         |    |
|-----|---------|----|---------------------------|----|
| Fra | me      | :  | SF(D4)                    |    |
| COD | E       | :  | B8ZS                      |    |
| DRI | VE      | :  | DSX-1 0 to 133 feet/CSU 0 | dB |
| SIG | NALING  | :  | DISABLE                   |    |

Press ESC to return to the Display System Status menu and press 4 to display the Time Slot mapping status.

| < -   | <   | Dis  | play  | Time | e Slo | ot Ma | appiı | ng   | >>    |     |      |
|-------|-----|------|-------|------|-------|-------|-------|------|-------|-----|------|
| SLOT  | :   | 00   | 01    | 02   | 03    | 04    | 05    | 06   | 07    |     |      |
| TYPE  | :   | Fr   | *     | *    | *     | *     |       |      |       |     |      |
| SLOT  | :   | 08   | 09    | 10   | 11    | 12    | 13    | 14   | 15    |     |      |
| TYPE  | :   |      |       |      |       | •     |       |      |       |     |      |
| SLOT  | :   | 16   | 17    | 18   | 19    | 20    | 21    | 22   | 23    |     |      |
| TYPE  | :   |      |       |      |       | •     |       |      |       |     |      |
| SLOT  | :   | 24   | 25    | 26   | 27    | 28    | 29    | 30   | 31    |     |      |
| TYPE  | :   |      |       |      |       |       |       |      |       |     |      |
| *: I  | 'in | ne s | lot u | ised |       |       | .: Т  | ime  | slot  | not | used |
| Fr: E | ra  | amin | g     |      |       |       | Si: S | Sign | aling | J   |      |
| Press | 3   | "ESC | " to  | pre  | viou  | s mei | nu.   |      |       |     |      |

The Time Slot mapping display shows the assignments for all of the 32 timeslots of the E1 frame. All timeslots 0~31 are shown with the assigned abbreviations shown directly beneath.

Press ESC to return to the Display System Status menu and press 5 to display the channel status.

<< Display Channel Status >> CHANNEL: 01 02 03 05 06 07 04 08 TYPE : ATA ATAG DATA DATA DATA DATA DATA DATA CHANNEL: 09 10 11 12 13 14 15 16 TYPE : DATA DATA DATA DATA DATA DATA DATA DATA CHANNEL: 17 18 19 20 21 22 23 24 DATA DATA DATA DATA TYPE : DATA DATA DATA DATA Press "ESC" to previous menu.

Press ESC to return to the Display System Status menu and press 6 to display the Control Port settings.

```
<< Display Control Port Parameter >>
SPEED : 9600bps
DATA : 8
PARITY: NONE
Press "ESC" to previous menu.
```

The display shows the current settings.

Press ESC to return to the Display System Status menu and press 7 to display the Test Function Parameter Menu screen.

<< Display Test Function Parameter >> 1. T1 Local Loopback :DISABLE 2. T1 Remote Loopback :DISABLE 3. E1 Local Loopback :DISABLE 4. E1 Remote Loopback :DISABLE Press "ESC" to previous menu. Press ESC to return to the Display System Status menu and press 8 to display the Signaling Parameter Menu screen.

<< Display Signaling Parameter >> 1. SignalingA : Inverted 2. SignalingB : Not Inverted 3. SignalingC : Not Inverted 4. SignalingD : Not Inverted Press "ESC" to previous menu.

Press ESC to return to the Display System Status menu and press 9 to display the Signaling Mode screen.

<< Display Signaling Mode >> T1 E&M signaling to E1 MCF R2 signaling Press "ESC" to previous menu.

Press ESC to return to the Display System Status menu and press A to display the G703-FTEC Information version screen.

<< Display G.703-FTEC Information >> FPGA Version : 2.0 Program Version :11.0 Press "ESC" to previous menu.

Then press ESC to return to the main root menu.

\* \* \* \* CTC UNION TECHNOLOGIES CO., LTD \* \* \* \* \*\*\*\* G703FTEC TERMINAL MODE \*\*\*\* \*\*\*\* SETUP MENU Ver. 11.0 \*\*\*\*\*\* 1. Display System Status. 2. Define System Parameter. 3. Test Function Parameter. 4. Reset Data to Factory Default. 5. EXIT Enter 1-5 to select function.

On the main root menu, press 2 to enter the "Define System Parameter" setting screen.

<< Define System Parameter >> 1. Timing 2. El Line 3. Tl Line 4. Time Slot 5. Signaling Invert 6. Signaling Mode 7. Channel Enter 1-7 or Press "ESC" to previous menu.

On the above menu, press 1 to enter the "Define Master Timing Parameter" setting screen like below.

<< Define Master Timing Parameter >> Master Timing : Transparent 1. Transparent 2. El side recovery 3. Internal 2048K 4. External 2048K 5. Loop back 6. Tl side recovery 7. Internal 1544K 8. External 1544K Enter 1-8 or Press "ESC" to previous menu. Press ESC to return to the Define System Parameter menu and press 2 to define the E1 Line status.

```
<<pre><< Define E1 Line Parameter >>
1. Frame
2. CRC-4
3. Impedance
4. G.802
Enter 1-4 or Press "ESC" to previous menu
```

From the above menu, press 1 to enter the "Define E1 Frame Parameter" setting screen like below. Choose CCS or CAS Framing.

```
<< Define E1 Frame Parameter >>
Frame :CCS
1. CCS
2. CAS
Enter 1-2 or Press "ESC" to previous menu
```

Press ESC to return to the Define E1 Line Parameter menu and press 2 to enter CRC-4 mode setting screen. "Enable" or "Disable" CRC-4.

```
<< Define E1 CRC-4 Parameter >>
CRC-4 :OFF
1. ON
2. OFF
Enter 1-2 or Press "ESC" to previous menu
```

Press ESC to return to the Define E1 Line Parameter menu and press 3 to display the E1 line impedance setting screen. This is a display only. The impedance is a hardware setting controlled by DIP switch (DIP9-4 to DSW9-8).

```
<<< Define E1 Impedance Parameter >>
Impedance :75 ohm
1. 75 ohm
2. 120 ohm
Enter 1-2 or Press "ESC" to previous menu
```

Press ESC to return to the Define E1 Line Parameter menu and press 4 to set the E1 line G.802 parameter.

```
<< Define G.802 Parameter >>
G.802 :DISABLE
1. ENABLE
2. DISABLE
Enter 1-2 or Press "ESC" to previous menu
```

Press ESC to return to the Define E1 Line Parameter menu and press ESC again to return to the Define System Parameter Menu setting screen. On this menu setting screen, press 3 to enter the "T1 Line Parameter" setting menu as below.

```
<< Define T1 Line Parameter >>
1. Frame
2. Code
3. Drive
4. Signaling
Enter 1-4 or Press "ESC" to previous menu.
```

Now we will look at defining the T1 line frame parameters. To do this, enter 1.

```
<< Define T1 Frame Parameter >>
Frame :SF(D4)
1. SF(D4)
2. ESF
Enter 1-2 or Press "ESC" to previous menu.
```

Press ESC to return to the Define T1 Line Parameter menu and press 2 to enter code parameter setting screen. Choose between B8ZS or AMI line code.

```
<< Define Code Parameter >>
Code :B8ZS
1. B8ZS
2. AMI
Enter 1-2 or Press "ESC" to previous menu
```

Press ESC to return to the Define T1 Line Parameter menu and press 3 to set the T1 line drive parameter. Choose the proper parameter.

```
<< Define T1 Line Driving Parameter >>
Driver :DSX-1 0 to 133 feet/CSU 0dB
1. DSX-1 0 to 133 feet/CSU 0dB
2. DSX-1 133 to 266 feet
3. DSX-1 266 to 399 feet
4. DSX-1 399 to 533 feet
5. DSX-1 533 to 655 feet
6. CSU -7.5dB
7. CSU -15dB
8. CSU -22.5dB
Enter 1-8 or Press "ESC" to previous menu
```

Press ESC to return to the Define T1 Line Parameter menu and press 4 to set the T1 line signaling parameter.

```
<< Define T1 Signaling Parameter >>
Signaling :DISABLE
1. ENABLE
2. DISABLE
Enter 1-2 or Press "ESC" to previous menu
```

Press ESC to return to the "Define T1 Line Parameter" menu and press ESC again to return to the Define System Parameter Root Menu setting screen. On this menu, press 4 to enter the "Timeslot Parameter" setting menu as below.

```
<< Define Timeslot Parameter >>
All 32 Timeslot(0~31)
1. Active
2. Inactive
Enter 1-2 or Press "ESC" to previous menu.
```

Press ESC to return to the "Define System Parameter" root menu and press 5 to set the Signaling Parameter.

```
<< Define Signaling Parameter >>
1. SignalingA : Inverted
2. SignalingB : Not Inverted
3. SignalingC : Not Inverted
4. SignalingD : Not Inverted
Enter 1-4 or Press "ESC" to previous menu
```

Press ESC to return to the "Define System Parameter" root menu and press 6 to display the "Signaling Mode Parameter" setting screen.

<< Define Signaling Mode Parameter >> T1 E&M signaling to E1 MCF R2 signaling 1. According to DSW10-4,5,6&7 2. T1 E&M signaling to E1 MCF R2 signaling 3. According to Signaling Table A Enter 1-3 or Press "ESC" to previous menu Press ESC to return to the "Define System Parameter" root menu and press 7 to display the "Channel Parameter" setting screen.

<< Define Channel Parameter >> CHANNEL: 01 02 03 04 05 06 07 08 TYPE : DATA DATA DATA DATA DATA DATA DATA DATA CHANNEL: 09 10 11 12 13 14 15 16 TYPE : DATA DATA DATA DATA DATA DATA DATA CHANNEL: 17 18 19 20 21 22 23 24 TYPE : DATA DATA DATA DATA DATA DATA DATA 2. Voice 1. Data Press "ENTER" to choose next channel. Enter 1-2 or Press "ESC" to previous menu

Then press ESC twice to return to the main root menu.

Enter 1-5 to select function.

On the main root menu, press 3 to enter the "Test Function Parameter" setting screen.

<< Define Test Mode Function >> 1. T1 Local Loopback Test 2. T1 Remote Loopback Test 3. E1 Local Loopback Test 4. E1 Remote Loopback Test Enter 1-4 or Press "ESC" to previous menu. From the above menu, press 1 to enter the "T1 Local Loopback Test" screen.

<< Define T1 Local Loopback Parameter >> Loopback : 1.DISABLE 2.ENABLE Enter 1-2 or Press "ESC" to previous menu

Press ESC to return to the "Define Test Mode Function" menu and press 2 to set the "T1 Remote Loopback Test".

<< Define T1 Remote Loopback Parameter >> Loopback : 1.DISABLE 2.ENABLE Enter 1-2 or Press "ESC" to previous menu

Press ESC to return to the "Define Test Mode Function" menu and press 3 to set the "E1 Local Loopback Test".

<< Define E1 Local Loopback Parameter >> Loopback : 1.DISABLE 2.ENABLE Enter 1-2 or Press "ESC" to previous menu

Press ESC to return to the "Define Test Mode Function " menu and press 4 to set the "E1 Remote Loopback Test".

```
<< Define E1 Remote Loopback Parameter >>
Loopback : 1.DISABLE
2.ENABLE
Enter 1-2 or Press "ESC" to previous menu
```

Then press ESC twice to return to the main root menu.

```
* * * *
     CTC UNION TECHNOLOGIES CO., LTD
* * * *
     G703FTEC TERMINAL MODE
                                ****
                  Ver. 11.0
* * * *
        SETUP MENU
                                * * * *
1. Display System Status.
2. Define System Parameter.
3. Test Function Parameter.
4. Reset Data to Factory Default.
5. EXIT
Enter 1-5 to select function.
```

From the main root menu, press 4 to enter the "Reset Data to Factory Default" setting screen.

```
<< Reset Data to Factory Default >>
Press "ENTER" to confirm, "ESC" to previous menu.
Reset Complete.
Press "ESC" to previous menu
```

Pressing "Enter" will reset the G703-FTEC to factory default settings. Pressing "ESC" will revert back to the root menu. To exit the terminal mode press 5 on the root menu. You must exit the terminal mode before the configuration setting are saved and become active. The terminal connection will be dropped and the following will be displayed.

G703-FTEC TERMINAL MODE IS DISCONNECTED

This completes the detailed examples of terminal mode operation for the *G703-FTEC*.

## 4-1. General

Four loop back tests are available for diagnostics and test purposes:

- T1 local loop back.
- T1 remote loop back.
- E1 local loop back.
- E1 remote loop back.

When performing loop tests, observe the following guidelines and restrictions:

- Activation of a test loop interrupts normal traffic flow.
- Only one test may be performed at the same time. Always check that the test indicator is off before trying to activate a different test loop.
- The **G703-FTEC** and the equipment connected to it must always have a stable clock reference. The activation of a loop back may disconnect the clock reference from the system. This loss of clock signal may disrupt clock signal flow through the network and can generate alarm indications even when there is no fault.

#### 4-2. Loop Back Tests

The loop back test buttons (T1 LOC, T1 REM, E1 LOC and E1 REM) and the LED indicators, built into the **G703-FTEC**, allow for rapid checking/testing of the **G703-FTEC**'s internal circuits and the T1 and E1 lines. Before testing the operation of the system equipment and their line circuits, ensure that all units are turned on and are configured correctly.

#### T1 LOCAL LOOPBACK TEST

While the T1 local loop back is activated, the T1 transmit data is disconnected from the received E1 path and the AIS signal (all ones) is transmitted to the remote T1 side. The received E1 data is looped out the E1 transmit path. The T1 received data is ignored.

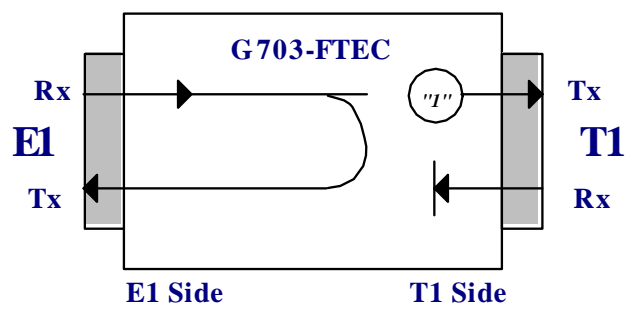

Figure 4-1. T1 local loop back

#### T1 REMOTE LOOPBACK TEST

While the T1 remote loop back is activated, the T1 received data is returned back to the T1 transmit path and the E1 received data is ignored. Figure 4-2 shows the T1 remote loopback.

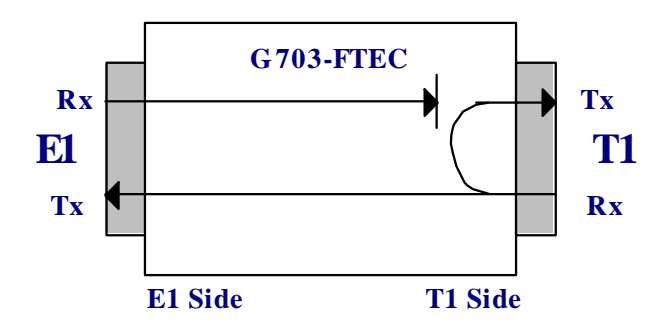

Figure 4-2. T1 remote loopback

#### E1 LOCAL LOOPBACK TEST

While the E1 local loopback is activated, the E1 transmit data is disconnected from the received T1 path and the AIS signal (all ones) is transmitted to the remote E1 side. The received T1 data is looped out the T1 transmit path. The E1 received data is ignored.

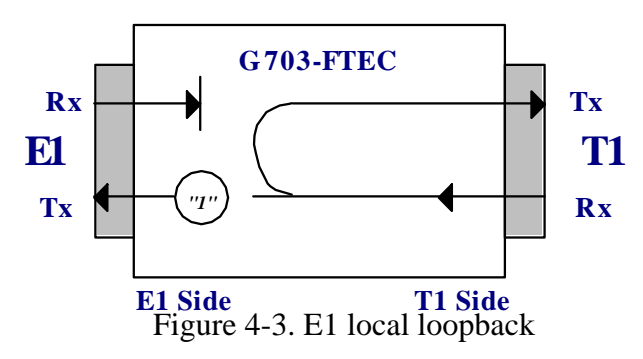

#### E1 REMOTE LOOPBACK TEST

While the E1 remote loop back is activated, the E1 received data is returned back to the E1 transmit path and the T1 received data is ignored.

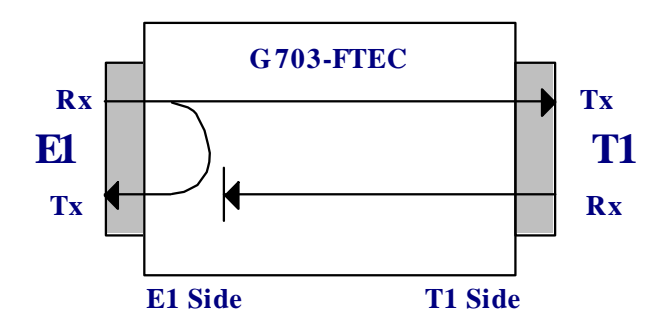

Figure 4-4. E1 remote loop back

## 4-3. Troubleshooting

| No. | Trouble Symptoms      | Probable cause             | Corrective measure                   |
|-----|-----------------------|----------------------------|--------------------------------------|
| 1   | PWR indicator off     | No AC power                | Check that both ends of the AC       |
|     |                       |                            | power cable are properly connected.  |
|     |                       | Blown fuse                 | Replace with fuse of proper rating.  |
|     |                       | Defective G703-FTEC        | Replace the G703-FTEC                |
| 2   | FAIL indicator on     | DIP switch setting wrong   | Check the DIP switch settings.       |
|     |                       | Defective G703-FTEC        | Replace the G703-FTEC                |
| 3   | T1 SIG LOSS indicator | No signal received from    | Check connections between            |
|     | on                    | the remote device.         | G703-FTEC and remote device.         |
|     |                       | Defective G703-FTEC        | Replace the G703-FTEC                |
| 4   | T1 SYNC LOSS          | Framing mode wrong         | Set to correct framing mode.         |
|     | indicator on          |                            |                                      |
| 5   | T1 BPV indicator on   | Excessive noise on the     | Check that line attenuation does not |
|     |                       | line from remote device to | exceed that specified for T1 lines.  |
|     |                       | G703-FTEC                  |                                      |
|     |                       | Defective line             | Use alternate routing.               |
|     |                       | Defective G703-FTEC        | Connect a loop connector on the      |
|     |                       |                            | local T1 link. If the problem        |
|     |                       |                            | persists, replace the G703-FTEC      |
| 6   | E1 SIG LOSS indicator | No signal received from    | Check connections between            |
|     | on                    | the remote device.         | G703-FTEC and remote device.         |
|     |                       | Defective G703-FTEC        | Replace the G703-FTEC                |
| 7   | E1 SYNC LOSS          | Framing mode wrong         | Set to correct framing mode.         |
|     | indicator on          |                            |                                      |
| 8   | E1 BPV indicator on   | Excessive noise on the     | Check that line attenuation does not |
|     |                       | line from remote device to | exceed that specified for E1 lines.  |
|     |                       | G703-FTEC                  |                                      |
|     |                       | Defective line             | Use alternate routing.               |
|     |                       | Defective G703-FTEC        | Connect a loop connector on the      |
|     |                       |                            | local E1 link. If the problem        |
|     |                       |                            | persists, replace the G703-FTEC      |

Table 4-1. Troubleshooting chart

#### A-1 ALL DIP Switch Setting Quick Reference

## Please notice this reference only for the older firmware. If your firmware is V11.0 or above then please check the appendix E for your quick reference.

| SW.   | DIP    | SW STA    | TUS | FUNCTION                            |             | FUNCTION                     | COMMENT                        |
|-------|--------|-----------|-----|-------------------------------------|-------------|------------------------------|--------------------------------|
| NO.   |        |           |     |                                     |             |                              |                                |
| DSW1  |        | 1         | OFF |                                     | Must set    | to OFF for application       |                                |
|       |        |           | ON  |                                     | Fac         | tory test use only           |                                |
|       | 2 thro | ough 8    | OFF |                                     | E1 times    | slot 1 through 7 IDLE        | Of all the 31 available        |
|       |        |           | ON  | I                                   | E1 timeslo  | ot 1 through 7 ACTIVE        | timeslots, only 24 timeslots   |
| DSW2~ | 1 thro | ough 8    | OFF |                                     | E1 times    | lot 8 through 31 IDLE        | may be set to ACTIVE.          |
| DSW4  |        |           | ON  | E                                   | 1 timeslo   | t 8 through 31 ACTIVE        |                                |
| DSW5~ | 1 thro | ough 8    | OFF | T1 time                             | slot 0 thr  | ough 23 set to DATA channel  |                                |
| DSW7  |        |           | ON  | T1 time                             | slot 0 thre | ough 23 set to VOICE channel |                                |
| DSW8  |        | 1         | OFF |                                     | T1 line     | e code select: B8ZS          |                                |
|       |        |           | ON  |                                     | T1 lin      | e code select: AMI           |                                |
|       | 2      | 2         | OFF |                                     | T1 frame    | format select: SF(D4)        |                                |
|       |        |           | ON  |                                     | T1 fram     | e format select: ESF         |                                |
|       | 3      | 4         | 5   |                                     | T1 1        | ine driving select           |                                |
|       | OFF    | OFF       | OFF |                                     | DSX-1 0     | to 133 feet / CSU 0dB        |                                |
|       | ON     | OFF       | OFF |                                     | DSX         | -1 133 to 266 feet           |                                |
|       | OFF    | ON        | OFF |                                     | DSX         | -1 266 to 399 feet           |                                |
|       | ON     | ON        | OFF |                                     | DSX         | -1 399 to 533 feet           |                                |
|       | OFF    | OFF       | ON  |                                     | DSX         | -1 533 to 655 feet           |                                |
|       | ON     | OFF       | ON  |                                     |             | CSU –7.5dB                   |                                |
|       | OFF    | ON        | ON  |                                     |             | CSU-15dB                     |                                |
|       | ON     | ON        | ON  |                                     | (           | CSU –22.5Db                  |                                |
|       | 6      | · · · · · | 7   |                                     | Sign        | aling Mode Select            |                                |
|       | OFF    |           | OFF |                                     | Accordin    | g to DSW10-4.5.6 & 7         |                                |
|       | ON     |           | OFF | T1 E8                               | M signal    | ing to E1 MFC R2 signaling   |                                |
|       | OFF    | 1         | ON  |                                     | Accordin    | g to Signaling Table A       |                                |
|       | ON     |           | ON  |                                     |             | Reserved                     |                                |
|       | 8      | 0         | FF  | G.S                                 | 802 Anne    | x B function DISABLED        |                                |
|       | -      | C         | N   | G.                                  | 802 Anne    | x B function ENABLED         | 1. E1 TS1 to TS15 and TS17     |
|       |        |           |     |                                     |             |                              | to                             |
|       |        |           |     |                                     |             |                              | TS25 must be set to            |
|       |        |           |     |                                     |             |                              | 2 All timeslots must be set to |
|       |        |           |     |                                     |             |                              | DATA mode                      |
|       |        |           |     |                                     |             |                              | 3. T1 signaling (DSW9-1)       |
|       |        |           |     |                                     |             |                              | must                           |
|       |        |           |     |                                     |             |                              | be set to DISABLED.            |
| DSW9  | 1      | 0         | FF  |                                     | T1 sig      | naling DISABLED              |                                |
|       |        | 0         | N   |                                     | T1 sig      | naling ENABLED               | Enable for signaling bit       |
|       |        |           |     |                                     |             |                              | transfers                      |
|       | 2      | 0         | FF  | E1 CRC4 OFF                         |             | E1 CRC4 OFF                  |                                |
|       |        | C         | N   | E1 CRC4 ON                          |             | E1 CRC4 ON                   |                                |
|       | 3      | 0         | FF  | E1 frame format select: CCS (PCM31) |             | mat select: CCS (PCM31)      |                                |
|       |        | 0         | DN  | E1                                  | frame for   | mat select: CAS (PCM30)      | E1 TS16 must be set to IDLE    |
|       | 4      | 5         | 6   | 7                                   | 8           | E1 line impedance select:    |                                |
|       | OFF    | OFF       | OFF | ON                                  | ON          | 75 Ω                         |                                |
|       | ON     | ON        | ON  | OFF                                 | OFF         | 120 Ω                        |                                |
| DSW10 | 1      | 2         | 3   |                                     | Timir       | ng source selection          |                                |
|       | OFF    | OFF       | OFF |                                     |             | Transparent                  |                                |
|       | ON     | OFF       | OFF |                                     | E           | 1 side recovery              |                                |
|       | OFF    | ON        | OFF |                                     | Interna     | l oscillator 2048Khz         |                                |
|       |        |           |     |                                     |             |                              |                                |

| ON  | ON  | OFF | External 2048Khz             |  |                              |  |
|-----|-----|-----|------------------------------|--|------------------------------|--|
| OFF | OFF | ON  | Loop back                    |  |                              |  |
| ON  | OFF | ON  | T1 side recovery             |  |                              |  |
| OFF | ON  | ON  | Internal oscillator 1544Khz  |  |                              |  |
| ON  | ON  | ON  | External 1544Khz             |  |                              |  |
| 4   | Ol  | FF  | Signaling bit A not inverted |  |                              |  |
|     | 0   | N   | Signaling bit A inverted     |  |                              |  |
| 5   | Ol  | FF  | Signaling bit B not inverted |  |                              |  |
|     | 0   | N   | Signaling bit B inverted     |  |                              |  |
| 6   | OFF |     | Signaling bit C not inverted |  |                              |  |
|     | ON  |     | Signaling bit C inverted     |  |                              |  |
| 7   | OFF |     | OFF                          |  | Signaling bit D not inverted |  |
|     | ON  |     | Signaling bit D inverted     |  |                              |  |
| 8   | OFF |     | Set by DIPSW                 |  |                              |  |
|     | 0   | N   | Set by terminal (RS-232)     |  |                              |  |

#### A-2. DSW1 Setting E1 Time Slot 1-7 Idle or Active

| DSW1 | STATE | FUNCTION                        | COMMENT |
|------|-------|---------------------------------|---------|
| -1   | OFF   | Must set to OFF for application |         |
|      | ON    | Only for factory test use       |         |
| -2   | OFF   | E1 timeslot 1 IDLE              |         |
|      | ON    | E1 timeslot 1 ACTIVE            |         |
| -3   | OFF   | E1 timeslot 2 IDLE              |         |
|      | ON    | E1 timeslot 2 ACTIVE            |         |
| -4   | OFF   | E1 timeslot 3 IDLE              |         |
|      | ON    | E1 timeslot 3 ACTIVE            |         |
| -5   | OFF   | E1 timeslot 4 IDLE              |         |
|      | ON    | E1 timeslot 4 ACTIVE            |         |
| -6   | OFF   | E1 timeslot 5 IDLE              |         |
|      | ON    | E1 timeslot 5 ACTIVE            |         |
| -7   | OFF   | E1 timeslot 6 IDLE              |         |
|      | ON    | E1 timeslot 6 ACTIVE            |         |
| -8   | OFF   | E1 timeslot 7 IDLE              |         |
|      | ON    | E1 timeslot 7 ACTIVE            |         |

TABLE A-2, Setting E1 timeslot 1-7

#### A-3. DSW2 Setting E1 Time Slot 8-15 Idle or Active

| DSW2 | STATE | FUNCTION              | COMMENT |
|------|-------|-----------------------|---------|
| -1   | OFF   | E1 timeslot 8 IDLE    |         |
|      | ON    | E1 timeslot 8 ACTIVE  |         |
| -2   | OFF   | E1 timeslot 9 IDLE    |         |
|      | ON    | E1 timeslot 9 ACTIVE  |         |
| -3   | OFF   | E1 timeslot 10 IDLE   |         |
|      | ON    | E1 timeslot 10 ACTIVE |         |
| -4   | OFF   | E1 timeslot 11 IDLE   |         |
|      | ON    | E1 timeslot 11 ACTIVE |         |
| -5   | OFF   | E1 timeslot 12 IDLE   |         |
|      | ON    | E1 timeslot 12 ACTIVE |         |
| -6   | OFF   | E1 timeslot 13 IDLE   |         |
|      | ON    | E1 timeslot 13 ACTIVE |         |
| -7   | OFF   | E1 timeslot 14 IDLE   |         |
|      | ON    | E1 timeslot 14 ACTIVE |         |
| -8   | OFF   | E1 timeslot 15 IDLE   |         |
|      | ON    | E1 timeslot 15 ACTIVE |         |

TABLE A-3, Setting E1 timeslot 8-15

#### A-4. DSW3 Setting E1 Time Slot 16-23 Idle or Active

| DSW3 | STATE | FUNCTION              | COMMENT                        |
|------|-------|-----------------------|--------------------------------|
| -1   | OFF   | E1 timeslot 16 IDLE   |                                |
|      | ON    | E1 timeslot 16 ACTIVE | In CAS mode must not be set ON |
| -2   | OFF   | E1 timeslot 17 IDLE   |                                |
|      | ON    | E1 timeslot 17 ACTIVE |                                |
| -3   | OFF   | E1 timeslot 18 IDLE   |                                |
|      | ON    | E1 timeslot 18 ACTIVE |                                |
| -4   | OFF   | E1 timeslot 19 IDLE   |                                |
|      | ON    | E1 timeslot 19 ACTIVE |                                |
| -5   | OFF   | E1 timeslot 20 IDLE   |                                |
|      | ON    | E1 timeslot 20 ACTIVE |                                |
| -6   | OFF   | E1 timeslot 21 IDLE   |                                |
|      | ON    | E1 timeslot 21 ACTIVE |                                |
| -7   | OFF   | E1 timeslot 22 IDLE   |                                |
|      | ON    | E1 timeslot 22 ACTIVE |                                |
| -8   | OFF   | E1 timeslot 23 IDLE   |                                |
|      | ON    | E1 timeslot 23 ACTIVE |                                |

TABLE A-4, Setting E1 timeslot 16-23

#### A-5. DSW4 Setting E1 Time Slot 24-31 Idle or Active

| DSW4 | STATE | FUNCTION              | COMMENT |
|------|-------|-----------------------|---------|
| -1   | OFF   | E1 timeslot 24 IDLE   |         |
|      | ON    | E1 timeslot 24 ACTIVE |         |
| -2   | OFF   | E1 timeslot 25 IDLE   |         |
|      | ON    | E1 timeslot 25 ACTIVE |         |
| -3   | OFF   | E1 timeslot 26 IDLE   |         |
|      | ON    | E1 timeslot 26 ACTIVE |         |
| -4   | OFF   | E1 timeslot 27 IDLE   |         |
|      | ON    | E1 timeslot 27 ACTIVE |         |
| -5   | OFF   | E1 timeslot 28 IDLE   |         |
|      | ON    | E1 timeslot 28 ACTIVE |         |
| -6   | OFF   | E1 timeslot 29 IDLE   |         |
|      | ON    | E1 timeslot 29 ACTIVE |         |
| -7   | OFF   | E1 timeslot 30 IDLE   |         |
|      | ON    | E1 timeslot 30 ACTIVE |         |
| -8   | OFF   | E1 timeslot 31 IDLE   |         |
|      | ON    | E1 timeslot 31 ACTIVE |         |

TABLE A-5, Setting E1 timeslot 24-31

#### A-6. DSW5 Setting T1 Time Slot 0-7 Data or Voice

| DSW5 | STATE | FUNCTION                       | COMMENT |
|------|-------|--------------------------------|---------|
| -1   | OFF   | T1 timeslot 0 is DATA channel  |         |
|      | ON    | T1 timeslot 0 is VOICE channel |         |
| -2   | OFF   | T1 timeslot 1 is DATA channel  |         |
|      | ON    | T1 timeslot 1 is VOICE channel |         |
| -3   | OFF   | T1 timeslot 2 is DATA channel  |         |
|      | ON    | T1 timeslot 2 is VOICE channel |         |
| -4   | OFF   | T1 timeslot 3 is DATA channel  |         |
|      | ON    | T1 timeslot 3 is VOICE channel |         |
| -5   | OFF   | T1 timeslot 4 is DATA channel  |         |
|      | ON    | T1 timeslot 4 is VOICE channel |         |
| -6   | OFF   | T1 timeslot 5 is DATA channel  |         |
|      | ON    | T1 timeslot 5 is VOICE channel |         |
| -7   | OFF   | T1 timeslot 6 is DATA channel  |         |
|      | ON    | Γ1 timeslot 6 is VOICE channel |         |
| -8   | OFF   | T1 timeslot 7 is DATA channel  |         |
|      | ON    | T1 timeslot 7 is VOICE channel |         |

TABLE A-6, Setting T1 timeslot 0-7

#### A-7. DSW6 Setting T1 Time Slot 8-15 Data or Voice

| DSW6 | STATE | FUNCTION                        | COMMENT |
|------|-------|---------------------------------|---------|
| -1   | OFF   | T1 timeslot 8 is DATA channel   |         |
|      | ON    | T1 timeslot 8 is VOICE channel  |         |
| -2   | OFF   | T1 timeslot 9 is DATA channel   |         |
|      | ON    | T1 timeslot 9 is VOICE channel  |         |
| -3   | OFF   | T1 timeslot 10 is DATA channel  |         |
|      | ON    | T1 timeslot 10 is VOICE channel |         |
| -4   | OFF   | T1 timeslot 11 is DATA channel  |         |
|      | ON    | T1 timeslot 11 is VOICE channel |         |
| -5   | OFF   | T1 timeslot 12 is DATA channel  |         |
|      | ON    | T1 timeslot 12 is VOICE channel |         |
| -6   | OFF   | T1 timeslot 13 is DATA channel  |         |
|      | ON    | T1 timeslot 13 is VOICE channel |         |
| -7   | OFF   | T1 timeslot 14 is DATA channel  |         |
|      | ON    | T1 timeslot 14 is VOICE channel |         |
| -8   | OFF   | T1 timeslot 15 is DATA channel  |         |
|      | ON    | T1 timeslot 15 is VOICE channel |         |

TABLE A-7, Setting T1 timeslot 8-15

#### A-8. DSW7 Setting T1 Time Slot 16-23 Data or Voice

| DSW7 | STATE | FUNCTION                        | COMMENT |
|------|-------|---------------------------------|---------|
| -1   | OFF   | T1 timeslot 16 is DATA channel  |         |
|      | ON    | T1 timeslot 16 is VOICE channel |         |
| -2   | OFF   | T1 timeslot 17 is DATA channel  |         |
|      | ON    | T1 timeslot 17 is VOICE channel |         |
| -3   | OFF   | T1 timeslot 18 is DATA channel  |         |
|      | ON    | T1 timeslot 18 is VOICE channel |         |
| -4   | OFF   | T1 timeslot 19 is DATA channel  |         |
|      | ON    | T1 timeslot 19 is VOICE channel |         |
| -5   | OFF   | T1 timeslot 20 is DATA channel  |         |
|      | ON    | T1 timeslot 20 is VOICE channel |         |
| -6   | OFF   | T1 timeslot 21 is DATA channel  |         |
|      | ON    | T1 timeslot 21 is VOICE channel |         |
| -7   | OFF   | T1 timeslot 22 is DATA channel  |         |
|      | ON    | T1 timeslot 22 is VOICE channel |         |
| -8   | OFF   | T1 timeslot 23 is DATA channel  |         |
|      | ON    | T1 timeslot 23 is VOICE channel |         |

TABLE A-8, Setting T1 timeslot 16-23

#### A-9. DSW8 Setting T1 Parameters

| DSW8     | STATE      |     | Ξ   | FUNCTION                         | COMMENT |
|----------|------------|-----|-----|----------------------------------|---------|
| -1       | OFF        |     |     | T1 line code select: B8ZS        |         |
|          | ON         |     |     | T1 line code select: AMI         |         |
| -2       | OFF        |     |     | T1 frame format select: SF(D4)   |         |
|          | ON         |     |     | T1 frame format select: ESF      |         |
| -3,-4,-5 | -3         | -4  | -5  | T1 line driving select           |         |
|          | OFF        | OFF | OFF | DSX-1 0 to 133 feet / CSU 0dB    |         |
|          | ON         | OFF | OFF | DSX-1 133 to 266 feet            |         |
|          | OFF        | ON  | OFF | DSX-1 266 to 399 feet            |         |
|          | ON         | ON  | OFF | DSX-1 399 to 533 feet            |         |
|          | OFF OFF ON |     | ON  | DSX-1 533 to 655 feet            |         |
|          | ON OFF ON  |     | ON  | CSU –7.5dB                       |         |
|          | OFF        | ON  | ON  | CSU –15dB                        |         |
|          | ON         | ON  | ON  | CSU –22.5dB                      |         |
| -6       | OFF        |     |     | T1 jitter DISABLE                |         |
|          | ON         |     |     | T1 jitter ENABLE                 |         |
| -7       | OFF        |     |     | T1 jitter place in RECEIVE side  |         |
|          | ON         |     |     | T1 jitter place in TRANSMIT side |         |
| -8       |            |     |     | Reserved                         |         |

TABLE A-9, Setting T1 parameter

#### A-10. DSW9 Setting E1 Parameters

| DSW9           | STATE |     |     |     |     | FUNCTION                  | COMMENT |
|----------------|-------|-----|-----|-----|-----|---------------------------|---------|
| -1             | OFF   |     |     |     |     | T1 signal DISABLE         |         |
|                | ON    |     |     |     |     | T1 signal ENABLE          |         |
| -2             | OFF   |     |     |     |     | E1 CRC4 OFF               |         |
|                | ON    |     |     |     |     | E1 CRC4 ON                |         |
| -3             | OFF   |     |     |     |     | E1 frame format select:   |         |
|                |       |     |     |     |     | CCS(PCM31)                |         |
|                | ON    |     |     |     |     | E1 frame format select:   |         |
|                |       |     |     |     |     | CAS(PCM30)                |         |
| -4,-5,-6,-7,-8 | -4    | -5  | -6  | -7  | -8  | E1 line impedance select: |         |
|                | OFF   | OFF | OFF | ON  | ON  | 75 Ohm                    |         |
|                | ON    | ON  | ON  | OFF | OFF | 120 Ohm                   |         |

TABLE A-10, Setting E1 parameter

#### A-11. DSW10 Setting Timing Source and E1 Parameters

| DSW10    | S          | TAT | E                                | FUNCTION                     | COMMENT |
|----------|------------|-----|----------------------------------|------------------------------|---------|
| -1,-2,-3 | -1         | -2  | -3                               | Timing source select         |         |
|          | OFF        | OFF | OFF                              | Transparent                  |         |
|          | ON OFF OFF |     | OFF                              | E1 side recovery             |         |
|          | OFF        | ON  | OFF                              | Internal oscillator 2048Khz  |         |
|          | ON         | ON  | OFF                              | External 2048Khz             |         |
|          | OFF        | OFF | ON                               | Loop back                    |         |
|          | ON         | OFF | ON                               | T1 side recovery             |         |
|          | OFF        | ON  | ON                               | Internal oscillator 1544Khz  |         |
|          | ON ON ON   |     | ON                               | External 1544Khz             |         |
| -4       | OFF        |     |                                  | Signaling bit A not inverted |         |
|          | ON         |     |                                  | Signaling bit A inverted     |         |
| -5       | OFF        |     |                                  | Signaling bit B not inverted |         |
|          | ON         |     |                                  | Signaling bit B inverted     |         |
| -6       | OFF        |     |                                  | Signaling bit C not inverted |         |
|          | ON         |     |                                  | Signaling bit C inverted     |         |
| -7       | OFF        |     | OFF Signaling bit D not inverted |                              |         |
|          | ON         |     |                                  | Signaling bit D inverted     |         |
| -8       | OFF        |     |                                  | Set by DIPSW                 |         |
|          | ON         |     |                                  | Set by terminal (RS-232)     |         |

TABLE A-11, Setting timing source and E1 parameter

This page is left in blank intentionally.

#### **B-1 RJ-45 connector**

The pin assignment for the RJ-45 connector is as follows:

| Pin: | Function:                 |
|------|---------------------------|
| 4    | TTIP (Transmit data out)  |
| 5    | TRING (Transmit data out) |
| 1    | RTIP (Receive data in)    |
| 2    | RRING (Receive data in)   |

Table B-1 RJ-45 connector pin allocation

#### DB15 Female Connector (**old model**)

The pin assignment for the DB15 connector is as follows:

| Pin: | Function:                 |
|------|---------------------------|
| 1    | TTIP (Transmit data out)  |
| 9    | TRING (Transmit data out) |
| 3    | RTIP (Receive data in)    |
| 11   | RRING (Receive data in)   |

| <b>B-2 E1 BN</b> | <b>C</b> connectors |
|------------------|---------------------|
|------------------|---------------------|

| Conn. | Pin    | Designation | Direction | Function      |
|-------|--------|-------------|-----------|---------------|
| TX    | Center | TTIP        | From FTEC | Transmit data |
|       | Sleeve | TRING       | < >       | Signal return |
| RX    | Center | RTIP        | To FTEC   | Receive data  |
|       | Sleeve | RRING       | < >       | Signal return |

Table B-2 E1 BNC connector pin allocation

#### **B-3 T1 BANTAM connectors**

| Conn. | Pin  | Designation | Direction | Function      |
|-------|------|-------------|-----------|---------------|
| TX    | Tip  | TTIP        | From FTEC | Transmit data |
|       | Ring | TRING       | <>        | Signal return |
| RX    | Tip  | RTIP        | To FTEC   | Receive data  |
|       | Ring | RRING       | <>        | Signal return |

Table B-3 T1 BANTAM connector pin allocation

## Appendix C: Rack Mounting Instructions

All rack mount series units may be placed in a stand EIA 19 inch rack occupying one unit space by means of the optional rack mounting adapter kit. Units may be mounted singularly or in pairs side-by-side.

Single unit mounting kit:

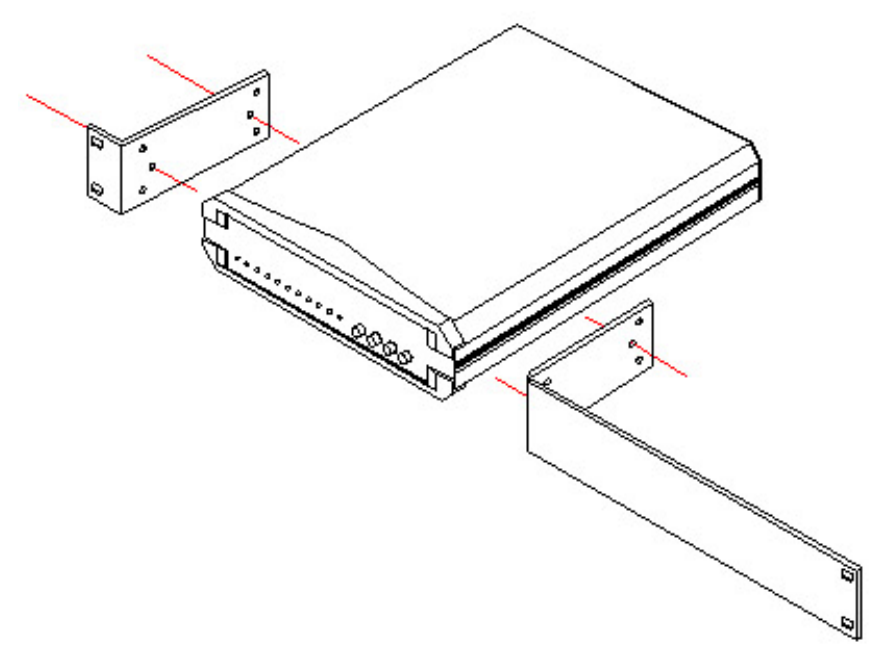

Figure C-1. Single Unit Rack Mount

Using the four (4) supplied self-tapping sheet metal screws, attach the brackets to the main unit. The unit may be mounted on the left side (as shown) or on the right side at your discretion.

**Dual Unit Mounting Kit:** 

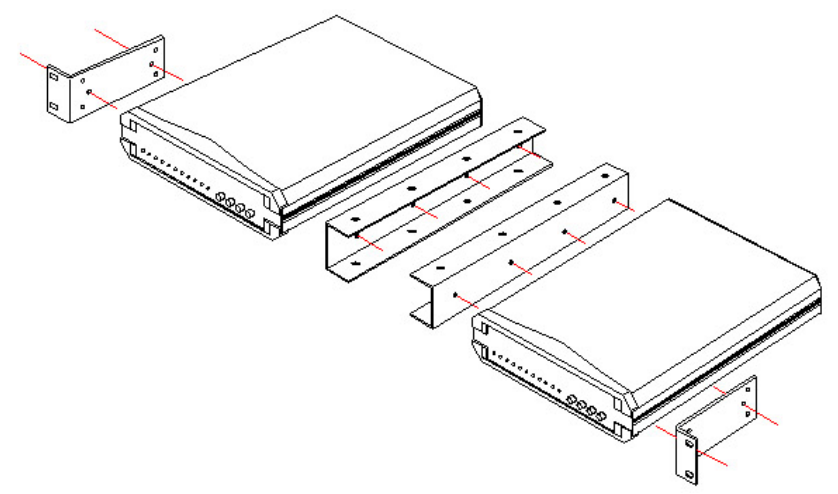

Figure C-2. Dual Unit Rack Mount

Attach the brackets as shown with the supplied self-tapping sheet metal screws. Refer to the drawing below for unit connection.

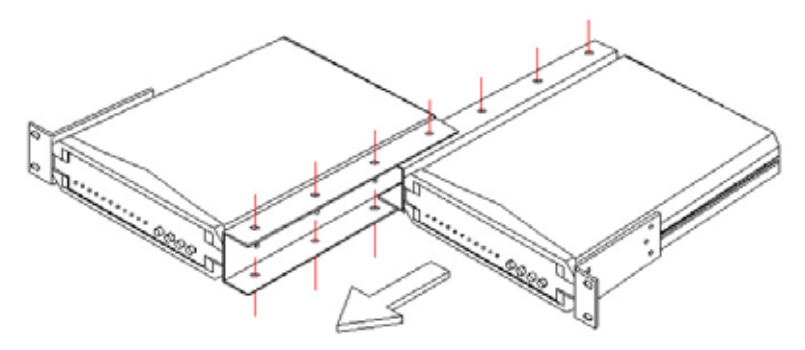

Figure C-3. Dual Unit Detail

Slide the units together as shown above and attach the screws. Mount the assembly in the rack as usual, using the rack supplied mounting screws.

#### 1. Alarm Responses Feature on FTEC with G.802 Function.

If <u>Loss Of Signal is received on E1</u>, the FTEC will <u>transmit Remote</u> <u>Alarm Indication (RAI) on E1</u> and <u>AIS on T1</u>.

If <u>Loss Of Signal is received on T1</u>, the FTEC will <u>transmit AIS on E1</u> and <u>no response on T1</u>.

| Received impairment   | Alarm Responses             |  |  |
|-----------------------|-----------------------------|--|--|
| E1 RX: Loss Of Signal | E1 TX will transmit: RAI    |  |  |
|                       | T1 TX will transmit: AIS    |  |  |
| T1 RX: Loss Of Signal | E1 TX will transmit: AIS    |  |  |
|                       | T1 TX will transmit: normal |  |  |

As follows:

#### 2. Power On Self Test

The new version of the FTEC will check all of the DIP switch settings after power on. The "FAIL" LED will flash if an error combination is found in the settings of the DIP switches. The user may easily identify the setting mistakes on the board by watching the LED indicators as follows:

"SIG LOSS" LED lights: The number of active timeslots is not equal to 24.

"SYNC LOSS" LED lights: The E1 is set to CAS mode (DSW9-2 ON), but the E1 TS16 is set to active (DSW3-1 ON).

"**BPV**" LED lights: The E1 is set to CCS mode (DSW9-1 ON), but T1 signaling is set to enable (DSW9-1 ON).

"**AIS**" LED lights: The G.802 function is set to enable (DSW8-8 ON), but one of following setting errors has occurred: 1) wrong number of active timeslot. 2) some timeslot is set to voice mode. 3) T1 signaling mode is set to enable (DSW9-1 ON).

"SLIP" LED lights: U1 EPLD is the wrong version.

"YELLOW ALARM" LED lights: U4 EPLD is the wrong version.

This page is left in blank intentionally.

## **Technical Inquiry Form**

Attn : Technical Support Division From Company: Name: Tel: ( ) Fax:( ) MODEL: G703-FTEC/AC G703-FTEC/DC ACTIVITY: As attached in DIP switch setting table SYS CONFIGURATION:

Question:

#### **Technical Inquiry Form**

#### MODEL No.: D G703-FTEC/AC (100~240VAC)

#### □ G703-FTEC/DC (-24V ~ -48VDC)

Please fill in the configuration settings with ' $\checkmark$ ' marks into the following table. Send it to us by fax, and we will reply to you immediately.

| FUNCTION         |                          |              |           |  |
|------------------|--------------------------|--------------|-----------|--|
|                  | Parameter                | Your setting | Suggested |  |
| System Parameter |                          |              |           |  |
| Master Timing    | Transparent              |              |           |  |
|                  | E1 side recovery         |              |           |  |
|                  | Internal 2048K           |              |           |  |
|                  | External 2048K           |              |           |  |
|                  | Loop back                |              |           |  |
|                  | T1 side recovery         |              |           |  |
|                  | Internal 1544K           |              |           |  |
|                  | External 1544K           |              |           |  |
| E1 Line          |                          |              |           |  |
| Frame            | CCS                      |              |           |  |
|                  | CAS                      |              |           |  |
| CRC-4            | OFF                      |              |           |  |
|                  | ON                       |              |           |  |
| IMPEDANCE        | 75                       |              |           |  |
|                  | 120                      |              |           |  |
| G.802            | Enable                   |              |           |  |
|                  | Disable                  |              |           |  |
| T1 Line          |                          |              |           |  |
| Frame            | SF(D4)                   |              |           |  |
|                  | ESF                      |              |           |  |
| Code             | B8ZS                     |              |           |  |
|                  | AMI                      |              |           |  |
| Drive            | CSU 0dB DSX-1 0~133 feet |              |           |  |
|                  | DSX-1 134~266 feet       |              |           |  |
|                  | DSX-1 267~399 feet       |              |           |  |
|                  | DSX-1 400~533 feet       |              |           |  |
|                  | CSU –7.5dB               |              |           |  |
|                  | CSU –15dB                |              |           |  |
|                  | CSU –22.5dB              |              |           |  |
| Signaling        | Enable                   |              |           |  |
|                  | Disable                  |              |           |  |
| Timeslot (0~31)  |                          |              |           |  |
| All timeslots    | Active                   |              |           |  |
|                  | Inactive                 |              |           |  |
| Signaling Invert |                          |              |           |  |
| Which signal     | A                        |              |           |  |
|                  | В                        |              |           |  |
|                  | С                        |              |           |  |
|                  | D                        |              |           |  |

## **Technical Inquiry Form**

| FUNCTION              |                                |              |           |
|-----------------------|--------------------------------|--------------|-----------|
|                       | Parameter                      | Your setting | Suggested |
| Signaling Mode        |                                |              |           |
|                       | According to DSW10-4,5,6&7     |              |           |
|                       | T1 E&M to E1 MCF R2            |              |           |
|                       | According to Signaling Table A |              |           |
|                       | 0 0 0                          |              |           |
|                       | (Please refer the next page)   |              |           |
| Observed Trans        |                                |              |           |
| Channel Type          | Channel #1 (Data or Vision)    | <u> </u>     |           |
|                       | Channel #1 (Data of Voice)     |              |           |
|                       | Channel #2 (Data of Voice)     |              |           |
|                       | Channel #3 (Data of Voice)     |              |           |
|                       | Channel #4 (Data of Voice)     |              |           |
|                       | Channel #5 (Data or Voice)     |              |           |
|                       | Channel #6 (Data or Voice)     |              |           |
|                       | Channel #7 (Data or Voice)     |              |           |
|                       | Channel #8 (Data or Voice)     |              |           |
|                       | Channel #9 (Data or Voice)     |              |           |
|                       | Channel #10 (Data or Voice)    |              |           |
|                       | Channel #11 (Data or Voice)    |              |           |
|                       | Channel #12 (Data or Voice)    |              |           |
|                       | Channel #13 (Data or Voice)    |              |           |
|                       | Channel #14 (Data or Voice)    |              |           |
|                       | Channel #15 (Data or Voice)    |              |           |
|                       | Channel #16 (Data or Voice)    |              |           |
|                       | Channel #17 (Data or Voice)    |              |           |
|                       | Channel #18 (Data or Voice)    |              |           |
|                       | Channel #19 (Data or Voice)    |              |           |
|                       | Channel #20 (Data or Voice)    |              |           |
|                       | Channel #21 (Data or Voice)    |              |           |
|                       | Channel #22 (Data or Voice)    |              |           |
|                       | Channel #23 (Data or Voice)    |              |           |
|                       | Channel #24 (Data or Voice)    |              |           |
| Testing Mode Function |                                |              |           |
| T1 Local Loopback     | Disable                        |              |           |
|                       | Enable                         |              |           |
| T1 Remote Loopback    | Disable                        |              |           |
|                       | Enable                         |              |           |
| E1 Local Loopback     | Disable                        |              |           |
|                       | Enable                         |              |           |
| E1 Remote Loopback    | Disable                        |              |           |
|                       | Enable                         |              |           |

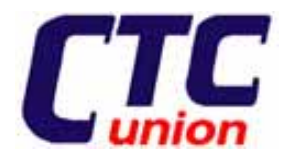

## CTC Union Technologies Co., Ltd.

Far Eastern Vienna Technology Center (Neihu Technology Park) 8F, No.60, Zhouzi Street Neihu, Taipei, Taiwan Phone:(886) 2.2659.1021 Fax:(886) 2.2799.1355 E-mail: <u>info@ctcu.com</u> <u>http://www.ctcu.com</u>